# ----- アカウント作成方法 -------

### ①UCAROサイト

下記URLにアクセスし、[新規 会員登録]をクリックします。 https://www.ucaro.net/

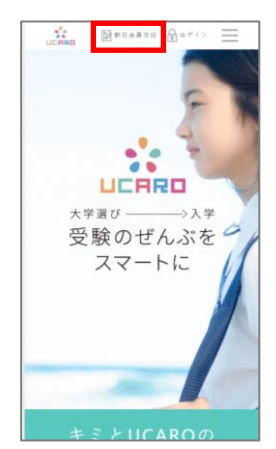

#### 5本登録

パスワードとUCARO内で利用する ニックネームや氏名等を登録します。

| NC889                                                                         |
|-------------------------------------------------------------------------------|
| 新規会員登録                                                                        |
| 本證錄情報入力                                                                       |
| 1 ληφ 2 ληφ 3 HE 4 π7                                                         |
| 以下の登録項目について、2022年頃入学試験要項などの大学からの案内と異なっている場合があ<br>りますが、本登録に必要となりますので入力をお願いします。 |
| ※デジウジCooxee老期100.Jで025%                                                       |
| 登録メールアドレス                                                                     |
| Sample@ucaro.net                                                              |
| パスワード 1000                                                                    |
| 8~10文字で、単角数字、単角大文字の展字、単角小文字の展字を多くて含めてびたい。                                     |
|                                                                               |
| 4029                                                                          |
|                                                                               |
| _=977-L ==                                                                    |
|                                                                               |
| お名崩(漢字)                                                                       |
| 12 203                                                                        |
|                                                                               |

## ②利用規約等の確認

利用規約をお読みいただき、 [同意条項に同意する]を選択後、 [次へ]をクリックします。

| UCARO                                                                                                    |         |
|----------------------------------------------------------------------------------------------------|---------|
| 新規会員登録                                                                                                    |         |
| 利用規約・個人情報の取扱いに整する問意条項                                                                                                    |         |
| 利用规约                                                                                                    |         |
| (BR)                                                                                                    | î       |
| ・この利用用的は、受加ポータルフイトロCARO(以下「ホワービス」といいます)が<br>通用するワービスを利用する者(以下「利用者」といいます)と特式会社CDKソリュー<br>5g5ス(以下「特社」といいます)との様で味び事項を定めています。                          |         |
| (タービスの4(用)                                                                                                    |         |
| 個人情報取扱いについて                                                                                                    |         |
| (個人情報の定義)                                                                                                    | î       |
| ・個人情報記は、契執ポークのガイトUCARO(以下「本サービス2000年7) が提供するワービスを利用する毎(以下「利用巻」といいます。の情報であり、利用巻き特定<br>できる情報をいいます。<br>また、個人情報の一部であっても、他の情報と容易にはおりつけることが可能であり、これに     | Î       |
| *メデル目的ではなどの時間により、も低い時間になり、<br>120.利用用のなり/に燃入情報の用限いの用意単調の子へてに対象。のだけた場合は、<br>用用用のなかり/に燃入情報の用限いの用意単調の子へてに対象。のだけた場合は、<br>用用用用用を見たがたいたち、いたいたち、日本、かたいたち、 | •<br>T0 |
| 「「「「「「」」」」では、「」」」」」」」」」」」」」」」」」」」」」」」」」」                                                                                                    |         |
| <ul> <li>回発失識に同様しない</li> </ul>                                                                                                    |         |
|                                                                                                    |         |
|                                                                                                    |         |
| 84                                                                                                    |         |
| Times /                                                                                                    |         |

### ⑥お気に入り大学の登録

お気に入り登録したい大学の アイコンをクリックします。

※必ず1つ以上選択が必要です。

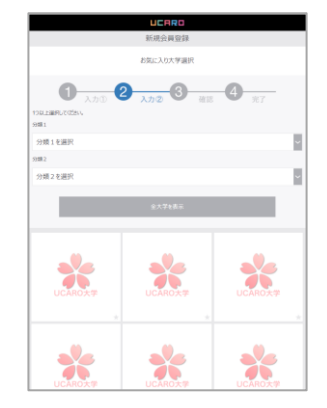

#### ③新規会員登録

登録するメールアドレスを 入力後、「送信する」をクリックし、 入力したメールアドレス宛に 届くメールを確認します。

| UCARD                 |
|-----------------------|
| 新規会員登録                |
| 仮登録情報入力               |
| 登録するメールアドレスを入力してください。 |
| メールアドレス               |
| sample@ucaro.net      |
|                       |
| 送信する                  |
| 戻る                    |
|                       |
|                       |

#### ④本登録のご案内メール

「UCARO会員本登録のご案内」の 受信確認後、本文中のURLをクリック し、本登録画面に移行します。

| 9.88                       | 注意に思想 日本語<br>2017/10/20 (会) 11:22<br>UCARD事務局 <norephy<br>[UCARD事務局 <norephy]< p=""></norephy]<></norephy<br> | @ucaro.net>                             |                                      |        |
|----------------------------|----------------------------------------------------------------------------------------------------|-----------------------------------------|--------------------------------------|--------|
| RM .                       | 48+244-78+                                                                                                    |                                         |                                      |        |
| 20.00                      | UDWO をご利用課題、あり<br>線が完了いたしましたので、                                                                               | びとうございます。                               |                                      |        |
| Mitmi/                     | 、 下記(株) より半変積をお<br>www.coaro.tel/webst/clar<br>vtw25831886c1986c175                                           | NULVEL RT.<br>112<br>NovellBic7u210c44c | 170043741454244544544564158714       | illeca |
|                            |                                                                                                    |                                         |                                      |        |
| 部)を行<br>もしたi<br>と手取っ<br>す。 | よってください。<br>動たりがない場合は、メート<br>すが下記の道縁先までお知う                                                                    | 6アドレスが終って人<br>らせいただくか、この                | かされているおやれがございますの<br>メールを破滅していただぎますよう | ē.     |

### ⑦本登録内容確認

入力確認画面にて、入力内容を 確認し「この内容で登録を完了 する」をクリックします。

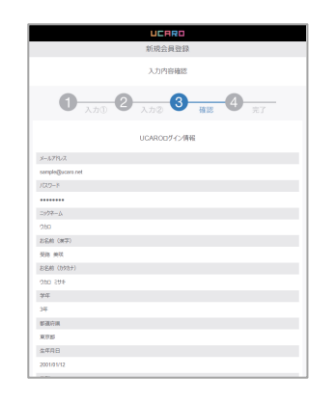

#### ⑧本登録完了

会員登録は完了です。

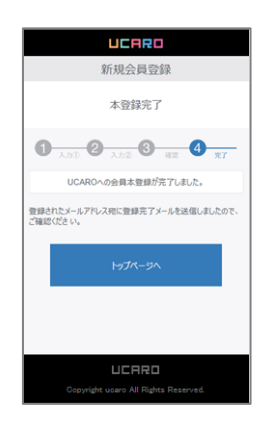

# ----- 連携方法

# エニメ(1)

メニュー画面の[出願連携]を クリックします。

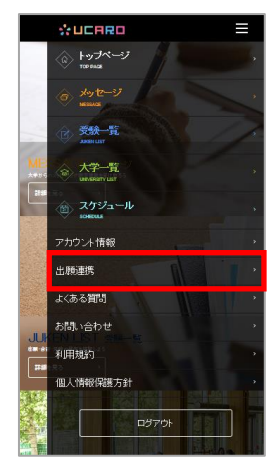

## ②出願連携\_(1) 個人情報入力

出願時に入力した個人情報を 入力します。

|         | UCARO                    | ≡         |
|---------|--------------------------|-----------|
|         | 出願連携                     |           |
|         | 出願運携入力                   |           |
| 出職時に入力  | 個人情報入力<br>応個人情報を入力して状たい。 |           |
| 氏名 (カタカ | rt) 🔽                    |           |
| ter (   |                          |           |
| 1       |                          |           |
| ж       |                          |           |
|         |                          |           |
| 生年月日    |                          |           |
|         | <b>#</b> 9 <b>л</b> 9    | в         |
| 電話番号    |                          |           |
|         | - 0000 -                 |           |
|         |                          | ガイドリを確認する |

### ③出願連携\_(2) 出願 情報入力

続けて出願情報を入力し、「入力内 容を確認する」をクリックします。

| 出願情報入力                                                                                                    |     |
|----------------------------------------------------------------------------------------------------|-----|
| 出願情報を入力してください。一度に最大5出職まで一括設定でき                                                                                                    | ŧす. |
| 出願1                                                                                                    | ^   |
| 出職媒体                                                                                                    |     |
| <ul> <li>インターネット出版</li> <li>紙出版</li> </ul>                                                                                                    |     |
| 出職大学                                                                                                    |     |
| 大学を選択                                                                                                    | ~   |
| 出願番号 または 受験番号                                                                                                    |     |
|                                                                                                    |     |
|                                                                                                    |     |
| 出願2                                                                                                    |     |
| 11.05.0                                                                                                    |     |
| Canality of the second second s | ~   |
| 出願4                                                                                                    |     |
| 出願5                                                                                                    | ~   |
| 入力内容を確認する                                                                                                    |     |
| トップページへ                                                                                                    | ^   |

# ④出願連携完了

メニュー画面の[受験一覧]を クリックすると連携された出願情報 が表示されます。

| -              |             |           |            | _ |
|----------------|-------------|-----------|------------|---|
|                |             | UCRRO     |            |   |
|                |             | 21.500-50 |            |   |
|                |             |           |            |   |
| 0.79/36/37010/ | 1.486/0.255 |           |            |   |
|                | 282         |           | 合物44展示     |   |
| 00K21#         |             |           |            |   |
|                |             |           |            |   |
|                |             |           |            |   |
|                |             |           |            |   |
| 0.72           |             |           |            |   |
| 01778          |             |           |            |   |
|                |             |           |            |   |
|                |             |           |            |   |
|                |             |           |            |   |
|                |             |           |            |   |
|                |             |           |            |   |
|                |             |           |            |   |
|                |             |           |            |   |
|                |             |           |            |   |
|                |             |           |            |   |
|                |             |           |            |   |
|                |             |           |            |   |
|                |             |           |            |   |
|                |             |           |            |   |
|                |             |           |            |   |
|                |             |           |            |   |
|                |             | SLAB RUSH | 345 B208/1 |   |
|                |             |           |            |   |
|                |             |           |            |   |